**EEA and Norway Grants Fund for Youth Employment** 

Iceland I Liechtenstein Norway Norway grants grants

## EEA and Norway Grants Fund for Youth Employment

How to register in EGREG

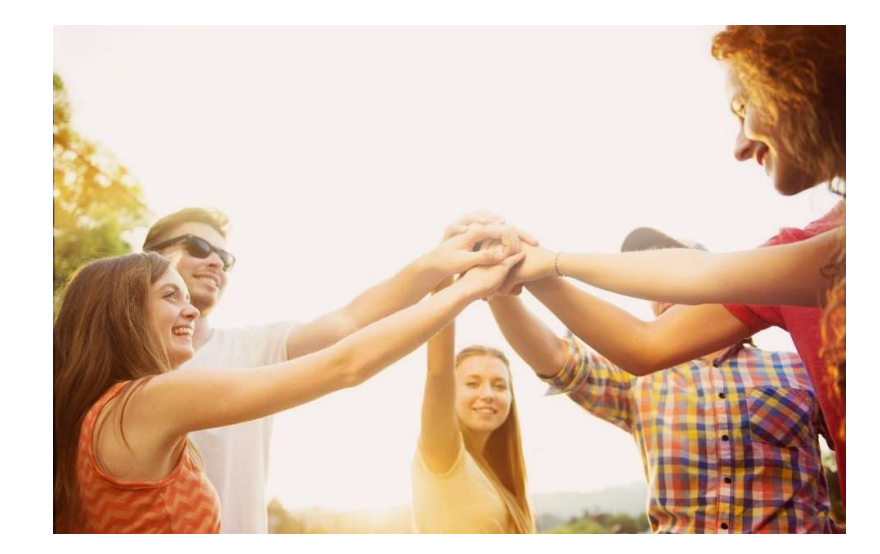

Fund operated by

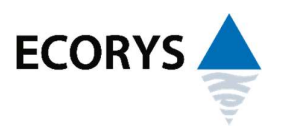

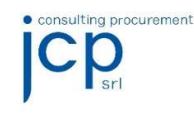

## Important

Organisations intending to participate in this call for proposals (Unlocking Youth Potential) as a lead or beneficiary or expertise partners must be registered in the EGREG system.

An organisation can have only one account. Multiple registrations, with alias names, shall result in deactivating all accounts.

No documents are requested for the registration in the EGREG system; however, official documents proving the status of the organisation may be requested in later steps.

r

The registration procedure starts by filling in all the fields of the *Sign up now* box on the call page. (See figure 1)

| Sign up now<br>Fill in the form below to get instant a                                                                  | access:                                                                |  |  |  |  |
|----------------------------------------------------------------------------------------------------|------------------------------------------------------------------------|--|--|--|--|
| (All fields are required)                                                                                               |                                                                        |  |  |  |  |
|                                                                                                    |                                                                        |  |  |  |  |
| Full legal name of the organisation (in English) Full legal name of the organisation (in English)                       |                                                                        |  |  |  |  |
|                                                                                                    |                                                                        |  |  |  |  |
| Country of registration                                                                                                 | 10                                                                     |  |  |  |  |
| Please select country                                                                                                   | ➤ □ International organisation                                         |  |  |  |  |
| Legal Representative                                                                                                    |                                                                        |  |  |  |  |
| Title First name                                                                                                    | l ast name                                                             |  |  |  |  |
| Mr v First name                                                                                                    | Last name                                                              |  |  |  |  |
| Email Address                                                                                                    |                                                                        |  |  |  |  |
| Email address                                                                                                    |                                                                        |  |  |  |  |
|                                                                                                    |                                                                        |  |  |  |  |
| Username                                                                                                    |                                                                        |  |  |  |  |
| Becoward                                                                                                    | Confirm Bosoward                                                       |  |  |  |  |
| Password (at least 8 characters)                                                                                        | Confirm Password                                                       |  |  |  |  |
|                                                                                                    |                                                                        |  |  |  |  |
| Please enter the code you see be                                                                                        | low                                                                    |  |  |  |  |
| Wibxm                                                                                                    | •                                                                      |  |  |  |  |
| Jeretti                                                                                                    |                                                                        |  |  |  |  |
| As of 25 May 2018, the ELL General                                                                                      | Dolley.                                                                |  |  |  |  |
| governing the use of personal data                                                                                      | comes into effect. It aims to strengthen the rights                    |  |  |  |  |
| of individuals to manage personal d                                                                                     | ata held on them. Personal data, representing                          |  |  |  |  |
| vour antitu might includes amaile a                                                                                     | ddress, phone number, qualifications and details                       |  |  |  |  |
| your entity, might include. emails, a                                                                                   |                                                                        |  |  |  |  |
| on your professional working experi                                                                                     | ence. By checking the above checkbox, you will                         |  |  |  |  |
| on your entity, might include, emails, a<br>on your professional working experi<br>give consent for your data to be sto | ence. By checking the above checkbox, you will<br>red in our database. |  |  |  |  |
| your entity, might include, emails, a<br>on your professional working expen<br>give consent for your data to be sto     | ence. By checking the above checkbox, you will red in our database.    |  |  |  |  |

Figure (1): The Sign up now box

If the name of the organisation already exists, then the system alerts you as in figure (2). The system will check for the organisation name once you select the *Country of registration*.

| I have an account<br>Enter username and password<br>to log in: | Sign up now<br>Fill in the form below to get instant access:<br>(All fields are required) |
|----------------------------------------------------------------|-------------------------------------------------------------------------------------------|
| Username                                                       | Full legal name of the organisation (in English)                                          |
| Username                                                       | Full legal name of the organisation (in English)                                          |
| Password                                                       |                                                                                           |
|                                                                | Country of registration                                                                   |

Figure (2): System alert if the organisation is already registered

## **EEA and Norway Grants Fund for Youth Employment**

The system also checks if the email address is already used. (See figure 3)

| Title                                                                                                    | First name                                                                                                  | Last name                                                                                                    |
|----------------------------------------------------------------------------------------------------|----------------------------------------------------------------------------------------------------|----------------------------------------------------------------------------------------------------|
| Mr 🗸                                                                                                    | Fadi                                                                                                    | Hajjar                                                                                                    |
| Email Addre                                                                                                   | ess                                                                                                    |                                                                                                    |
| hfadi@gmail                                                                                                   | .com                                                                                                    |                                                                                                    |
| hfadi@gmai<br>the 'Forgot                                                                                     | l.com is already taken<br>password' in the login                                                            | . If you forgot your password, please click<br>box (left). If you believe somebody has used                                                                 |
| hfadi@gmai<br>the 'Forgot  <br>your email a<br>(Contact us)<br>Username                                       | I.com is already taken<br>password' in the login<br>Iddress to register, ple<br>).                          | . If you forgot your password, please click<br>box (left). If you believe somebody has used<br>ase let us know through the helpdesk email                   |
| hfadi@gmai<br>the 'Forgot µ<br>your email a<br>(Contact us)<br>Username<br>Username                           | l.com is already taken<br>password' in the login<br>uddress to register, ple<br>).                          | . If you forgot your password, please click<br>box (left). If you believe somebody has used<br>ase let us know through the helpdesk email                   |
| hfadi@gmai<br>the 'Forgot  <br>your email a<br>(Contact us)<br>Username<br>Username<br>Password <sub>(a</sub> | I.com is already taken<br>password' in the login<br>address to register, ple<br>).<br>t least 8 characters) | If you forgot your password, please click<br>box (left). If you believe somebody has used<br>ase let us know through the helpdesk email<br>Confirm Password |

Figure (3): System alert if the email address is already used

In the sign up, you have to select a user name and a password for your account. If the user name you select is already taken, then the system alerts you as in figure (4).

| Email Address                    |                  |  |
|----------------------------------|------------------|--|
| etamer333@gmail.com              |                  |  |
| Username                         |                  |  |
| hfadi                            |                  |  |
| hfadi is already taken.          |                  |  |
| Password (at least 8 characters) | Confirm Password |  |
| Password                         | Confirm Password |  |

Figure (4): System alert if the user name is already used

When all fields are correctly filled in (with the code entered and the privacy policy agreement checkbox selected), click the button *Sign me up* at the bottom of the box. The system informs you then about success signing up through a notification above the Sign up box as shown in figure (5).

| Please log in using the credenti                                           | ials you have selected to sign up to complete and submit your registration form.                                                                                                    |
|----------------------------------------------------------------------------|----------------------------------------------------------------------------------------------------|
| I have an account<br>Enter username and password<br>to log in:<br>Username | Sign up now         Fill in the form below to get instant access:         (All fields are required)         Full legal name of the organisation (in English)         Full legal name of the organisation (in English) |
| Password                                                                   | Reputer of registration                                                                                                    |
| Password                                                                   | Please select country                                                                                                    |
| Sign in!                                                                   | Legal Representative                                                                                                    |

Figure (5): Successful sign up on-screen notification

In addition to the on-screen notification, the system sends an email to the address you used to sign up. (See figure 6)

|   | Account Registration Inbox ×                                                                                         |
|---|----------------------------------------------------------------------------------------------------|
| - | Unlocking Youth Potential <helpdesk@egregsystem.net><br/>to me</helpdesk@egregsystem.net>                            |
|   | Account Registration                                                                                                 |
|   | Dear Mr Elie Tamer,                                                                                                  |
|   | Thank you for joining the EEA and Norway Grants Fund for Youth Employment                                            |
|   | Please login using the credentials you signed up with, complete your registration form (the 2 steps), and submit it. |
|   | Kind Regards,<br>The FO team                                                                                         |
|   | Figure (6): Successful sign up email notification                                                                    |

If you do not receive the activation email, please check your spam/junk folder as some email service providers may classify automatic emails as spam.

You have then to log into your account, using the user name and password you have selected, to complete and submit your registration form.

| Please log in using the credentials yo                                              | ou have selected to sign up to complete and subm                                                                                                    | it your registration form.     |
|-------------------------------------------------------------------------------------|----------------------------------------------------------------------------------------------------|--------------------------------|
| I have an account<br>Enter username and password<br>to log in:<br>Username<br>telle | Sign up now<br>Fill in the form below to get instant accor<br>(All fields are required)<br>Full legal name of the organisation (in<br>Full legal name of the organisation (in Engl | ass:<br>in English)<br>Ish)    |
| Password                                                                            | Country of registration                                                                                                    | 10                             |
|                                                                                     | Please select country                                                                                                    | ➤ □ International organisation |
| Sign int                                                                            | Legal Representative                                                                                                    |                                |
| Forgot Password?                                                                    | Title First name                                                                                                    | Last name                      |
|                                                                                     | Mr 🗸 First name                                                                                                    | Last name                      |
| Look for Partners                                                                   | Email Address                                                                                                    |                                |
|                                                                                     | Email address                                                                                                    |                                |

Figure (7): Sign in box

Once you are logged into your account, you will see the registration form that is composed of two parts as shown in figure (8).

|   | Home User Manual Informational resources - | Tutorial - Q&A             |  |  |  |
|---|--------------------------------------------|----------------------------|--|--|--|
| - | Complete registration request              |                            |  |  |  |
| - | 1 Part 1 2 Part Part                       |                            |  |  |  |
| i | Contact Info Registration Info             |                            |  |  |  |
| * | Name of organisation in English            | MT Group                   |  |  |  |
|   | Full legal address                         | Full legal address         |  |  |  |
|   | Phone Number                               | Phone Number               |  |  |  |
|   | Website                                    | Website                    |  |  |  |
|   | Legal Representative                       |                            |  |  |  |
|   | Full Na                                    | ame * Mr Elle Tamer        |  |  |  |
|   | Email Addr                                 | ress * etamer333@gmail.com |  |  |  |
|   |                                            |                            |  |  |  |
|   |                                            | Save Submit                |  |  |  |

Figure (8): The registration form with part 1 activated

In the first part, you have to provide your *Full legal address, Phone number* and your organisation's *Website* if exists.

Move to the part 2 by clicking its label and provide the requested information as shown in figure (9).

You cannot change the name of the organisation neither the country of registration. In case such a change is necessary, you can contact the help desk service.

To allow the Fund Operator expert accepting your registration request, you are advised to fill in all the fields.

|                         | 9                     |                   |                                                                         |
|-------------------------|-----------------------|-------------------|-------------------------------------------------------------------------|
| Conta                   | ct Info               | Registration Info |                                                                         |
| Country of Registration | Croatia               |                   | If the legal status of<br>your organisation is<br>not listed, select    |
| Legal status *          | Please Select         | <                 | 'Other' and fill in the legal status here.                              |
| Identification number   | Identification number |                   |                                                                         |
| ID number type          | Please Select         | <                 | If your organisation II<br>number type is not<br>listed, select 'Other' |
| Registration place      | Registration place    |                   | and fill in the number type here.                                       |
| Registration date       | Registration date     |                   |                                                                         |

Figure (9): The registration form with part 2 activated

You can save any changes by clicking the button *Save*; however, your registration request will not be validated until you press the button *Submit*, and then the system will request your confirmation as below:

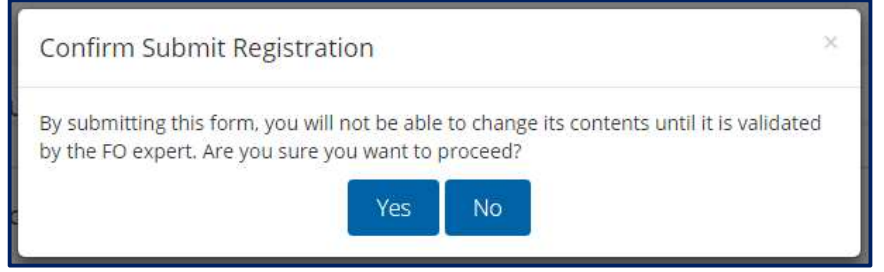

Figure (10): Submission confirmation

Upon submission of the registration request, the buttons Save and Submit disappear from the registration form.

Once your request is checked by the Fund Operator expert, you will be informed by email, and through the section *Notifications* accessible from your account.

| lcelar<br>Liech<br>Norw | nd pha<br>htenstein M<br>vay grants g | N<br>₽orway<br>grants              | ,                   | EEA and Norway Grants<br>Fund for Youth Employment |               |
|-------------------------|---------------------------------------|------------------------------------|---------------------|----------------------------------------------------|---------------|
|                         | Home                                  | User Manual Informational resource | es - Tutorial - Q&A |                                                    |               |
| 63                      | My No                                 | TIFICATIONS                        |                     |                                                    |               |
| -                       | No                                    | Date                               | From                | Subject                                            | Actions       |
| i.                      | 1                                     | 24/08/2020 00:10:20                | Registrar           | Registration request is provisionally accepted     | View   Delete |
| 4                       |                                       |                                    |                     |                                                    |               |

Figure (11): Notifications from the Fund Operator registrar (registration request provisionally accepted)

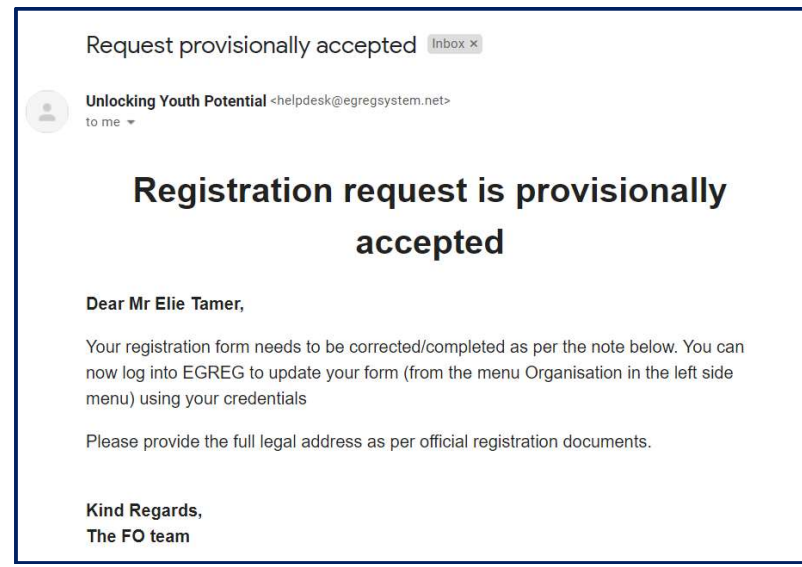

Figure (12): Email from the Fund Operator registrar (registration request provisionally accepted)

If your request is provisionally accepted (as in the example above), then complete and/or correct your registration form (as per the instructions in the email you received) by selecting the menu item *Organisation* from the left side menu and re-submit your registration form.

| Grganisation        |           |                                                |               |
|---------------------|-----------|------------------------------------------------|---------------|
| Notifications       | From      | Subject                                        | Actions       |
| i Online assistance | Registrar | Registration request is provisionally accepted | View   Delete |

Figure (13): Complete or update the organisation information

If your request is accepted, you will receive a notification into your account and an email in your inbox (See figure 14).

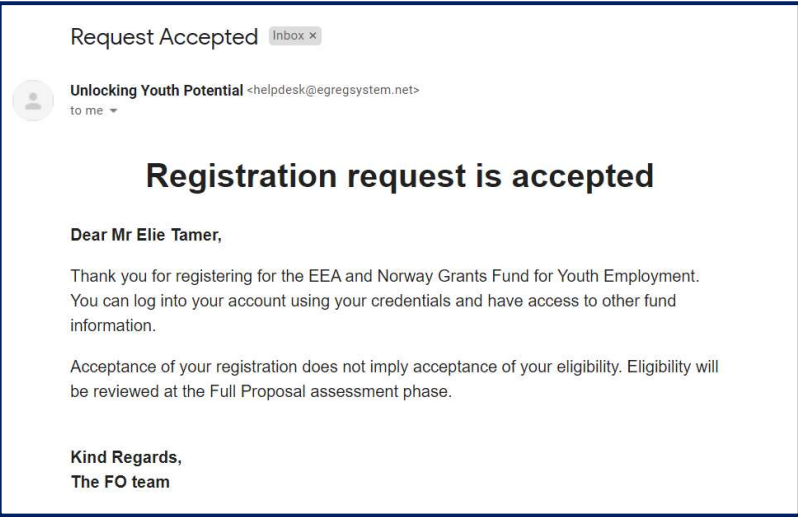

Figure (14): Email from the Fund Operator registrar (registration request accepted)

Your registration request shall be validated by the Fund Operator expert within 48 hours following the registration submission time.

Once your registration request is accepted by the Fund Operator expert, you will have access to other system functionalities and you can start filling in the proposal by expanding the section *List of calls* in your account and clicking the link *Apply*.

| Iceland<br>Liechtens<br>Norway gr | stein Norway<br>rants grants            | EEA and Norway Grants<br>Fund for Youth Employment | EGREG |
|-----------------------------------|-----------------------------------------|----------------------------------------------------|-------|
|                                   | Home Look for partners User Manual Info | mational resources - Tutorial - Q&A                |       |
| 63                                | Welcome Mr Elie Tamer                   |                                                    |       |
| -                                 | My Notifications                        |                                                    | +     |
| <b> </b>                          | List of calls                           |                                                    | ÷     |
| 6                                 | My applications                         |                                                    |       |
| i                                 | my approatono                           |                                                    | T.    |
| 4                                 |                                         |                                                    |       |

Figure (15): User home page after having the registration accepted

| ist of c | alls                                  |          |                                      |      |                      |
|----------|---------------------------------------|----------|--------------------------------------|------|----------------------|
|          | Deadline                              | Call No. | Call title                           | Step | Guidelines and Forms |
| Apply    | 01/07/2018 12:00 noon (Brussels time) | 2018-1   | Common Challenges – Shared Solutions | CN   | Call documents       |

Figure (16): Access to open calls through the section List of calls

For any problem in registration or in logging into your account, please contact the Help desk by clicking the link Contact Us in the home page (or by writing to help.ye@egregsystem.info)